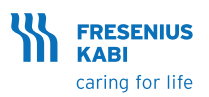

## Agilia VP MC & Agilia VP MC WiFi Hurtigguide for sykepleiere

Merk: Denne hurtigguiden er ikke ment som en fullstendig veiledning til klargjøring og bruk av Agilia VP volumetrisk infusjonspumpe.

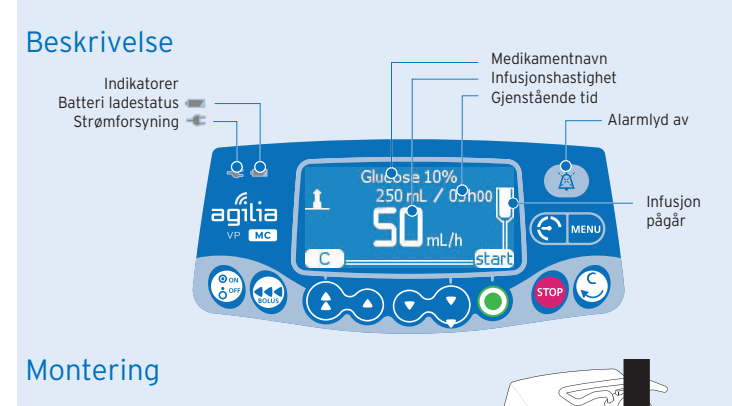

- Pumpen må stå stabilt (f.eks. festet på et IV-stativ).
- Plugg inn strømledningen.

Strømforsyningsindikatoren tennes. 🕇

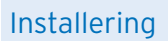

Løft døråpneren for å åpne pumpedøren og installere infusjonssettet. VIKTIG: Forsikre deg om at pasienten ikke er koblet til.

MERK: Pumpen slår seg automatisk på når døren blir åpnet. Hvis ikke, trykker du på <ON>-tasten.

- Installer den grønne koblingen på infusjonssettet.
- Installer den blå sikkerhetsklemmen.
- Sontroller at infusjonssettet er satt inn i venstre slangeføring.

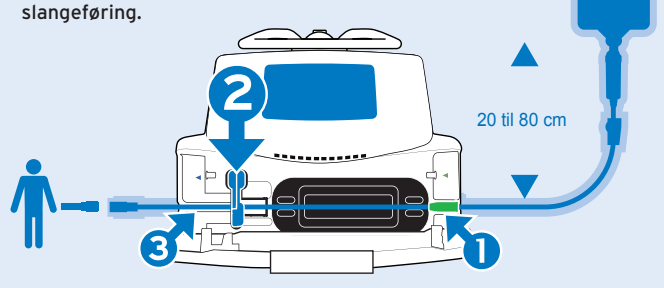

 $\sim$ 

## Oppstart av en infusjon

#### 1. Velge en profil

agilia

(144)

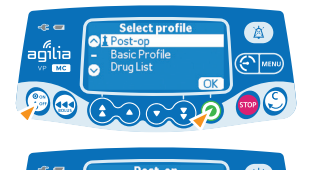

- Trykk på <**AV/PÅ**> for å slå pumpen PÅ.
- Bruk piltastene for å velge ønsket profil.
- Trykk <**OK**> for å bekrefte profilen.
- Trykk **OK**> for å bekrefte medikamentbibliotek, eller på **C**> for å velge en annen profil.

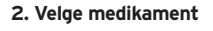

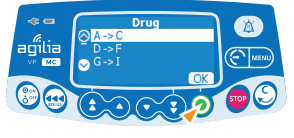

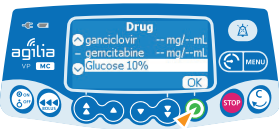

 Bruk piltastene for å bla til den første bokstaven i medikamentnavnet, og trykk <**OK**>

MERK: Medikamentene er sortert alfabetisk.

- Bruk piltastene for å bla til medikamentnavnet, og trykk <**OK**>.
- Trykk <OK> for å godta meldingen med klinisk rådgivning, eller på <C> for å velge et annet medikament.

### Programmere en infusjon i ml/t

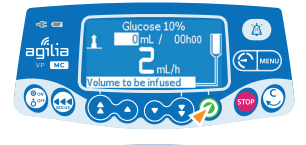

agʻilia

- Bruk piltastene for å programmere VTI (volum til infusjon).
- Trykk på <START>.
- Bruk piltastene for å programmere hastigheten.
- Trykk <**OK**>.

Infusjonsvarighet (Dur.:) i timer og minutter beregnes automatisk på grunnlag av hastighet og VTI (volum til infusjon).

## Programmere en infusjon etter dose

#### Velge medikamentkonsentrasjon

Ŧ

Når du skal stille inn doseringsmengde i grunnprofilen (Basic Profile), må du velge hvordan du vil angi konsentrasjonen, for eksempel:

--mg/ml for å angi 10mg/ml eller --mg/--ml for å angi 1000mg/100ml

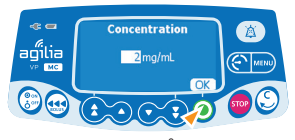

Område

- Bruk piltastene for å velge konsentrasjon.
- Trykk <**OK**> for å bekrefte.

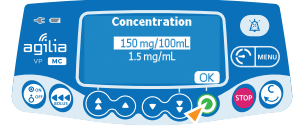

Faste verdier

#### Velge pasientegenskaper

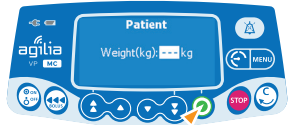

- Trykk på piltastene for å legge inn pasientens kroppsvekt eller kroppsoverflate.
- Trykk <**OK**> for å bekrefte.

#### Programmere infusjonen

Når du bruker dosering i grunnprofilen, må du definere enhet for volum før du angir doseringshastighet.

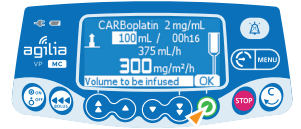

- Bruk piltastene for å programmere VTI.
- Trykk <**OK**> for å bekrefte.

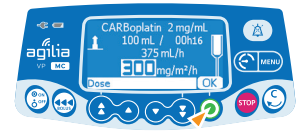

- Bruk piltastene for å programmere dosen.
- Trykk <**OK**> for å bekrefte.

Varigheten av infusjonen (Dur.:) beregnes automatisk på bakgrunn av VTI og dose.

• Trykk <**OK**> for å bekrefte innstillingene

#### Programmere innledningsdose

(hvis aktivert med Agilia Vigilant Drug'Lib programvare)

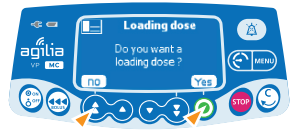

- Trykk <JA> for å programmere en innledningsdose før du starter infusjonen.
- Trykk <**NEI**> for å gå tilbake til programmeringsvinduet.

#### Stille inn en innledningsdose

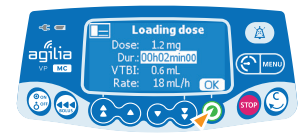

- Bruk piltastene for å programmere dosen, og trykk **OK**> for å bekrefte.
- Bruk piltastene for å programmere innledningsdosens varighet (tt:mm:ss), og <**OK**> for å bekrefte.
- Trykk <**OK**> for å bekrefte innstillingene.
- Trykk <**START**> for å starte innledningsdosen.

#### Avbryte en innledningsdose

aģiilia

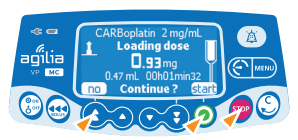

- Trykk <**STOP**>-tasten.
- Trykk <NEI> eller <STOP>-tasten for å avbryte innledningsdosen og gå videre til den programmerte infusjonen.
- Trykk **START**> for å fortsette med innledningsdosen.

## Starte en infusjon

Før du starter infusjonen, kan du fylle infusjonssettet (uten at pasienten er tilkoblet) ved å trykke på <br/> <code>BOLUS>-tasten.</code>

Koble infusjonssettet til pasientens IV-pumpen ved hjelp av aseptisk teknikk og i henhold til institusjonens rutiner.

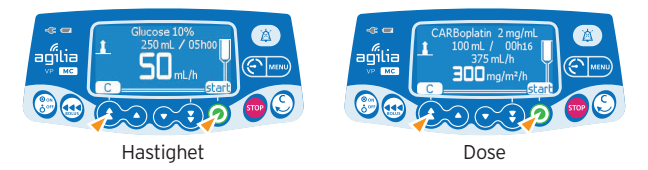

 Trykk på <start> for å starte infusjonen, eller på <C> for å endre infusjonsinnstillingene.

## Funksjoner under infusjon

1. Titreringshastighet (under infusjon)

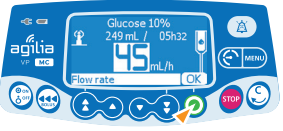

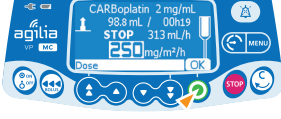

Hastighet

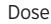

- Bruk piltastene for å endre hastigheten.
- Trykk <**OK**> for å bekrefte.

#### 2. Stopp infusjon

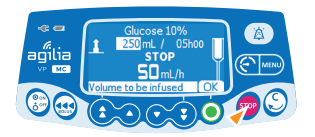

- Trykk <**STOP**>-tasten: Etter 2 minutter genereres det en alarm som påminnelse om at infusjonen er stanset.
- Bekreft eller endre innstillingene før infusjonen startes på nytt.

## Tilgang til menyfunksjonene

- Trykk på <**MENU**>-tasten for å få tilgang til menyen, som vises til venstre på skjermen.
- Bruk piltastene til å velge i menyen.
- Trykk <**enter**> for å aktivere en meny.
- Følg instruksene på skjermen.

# Administrere en bolus: direkte eller programmert bolus

Det er to måter å administrere en bolus på under en infusjon:

#### 1. Direkte bolus

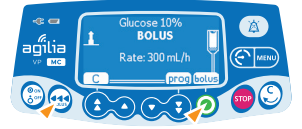

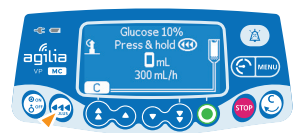

#### 2. Programmert bolus

- Trykk på <BOLUS>-tasten.
- Trykk <**prog**>.

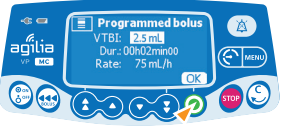

Hastighet

- Trykk på <**BOLUS**>-tasten under infusjonen.
- Trykk <**BOLUS**> for å bekrefte.
- Trykk på **BOLUS**>-tasten og hold den inne.
- Slipp <BOLUS>-tasten for å stanse bolusen: Tidligere infusjonsinnstillinger blir gjenopptatt.

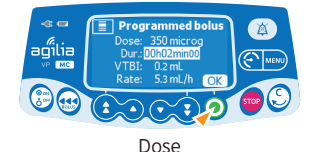

- Bruk piltastene for å programmere bolus volum eller dose, og trykk <**OK**>.
- Bruk piltastene for å programmere bolus varighet, og trykk <**OK**>: Hastigheten blir beregnet automatisk.

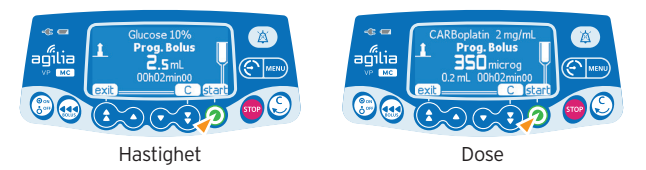

• Trykk <**start**> for å starte bolusen.

Når bolusen er levert tilbakestilles infusjonen til forutgående [hastighet].

#### Avbrytelse av programmert bolus

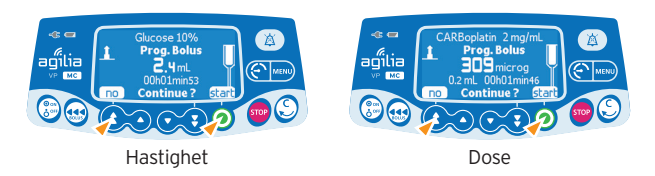

- Trykk <STOP>-tasten.
- Trykk <**no**> for å gå tilbake til infusjonen.
- Trykk <**start**> for å fortsette bolusen.

## Sekundær (etterfølgende) infusjon

#### Koble til sekundær infusjon

Du kan kun tilføye en sekundær infusjon hvis den primære infusjonen gis etter hastighet. Den sekundære infusjonen må programmeres etter hastighet.

- Primær infusjonsslange
- Sekundær infusjonsslange

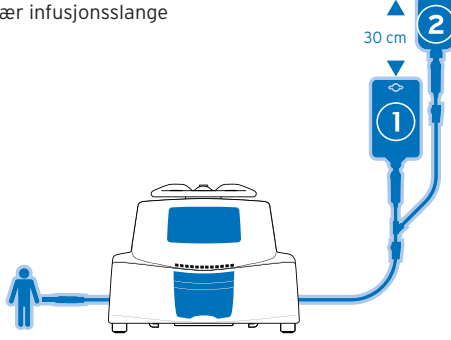

- Klargjør det sekundære infusjonssettet 2.
- Senk den primære beholder **1** og heng den sekundære opp ca. 30 cm høyere enn den primære beholder.
- Trykk <STOP>-tasten for å ta en pause i primærinfusjonen.
- Bruk antiseptisk metode og koble den sekundære infusjonsslangen til den øvre tilgangsporten på den primære infusjonsslangen.

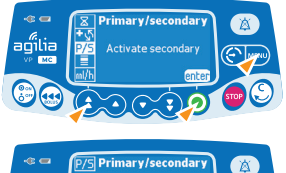

- Koble til sekundær infusjon
- Trykk <MENU>-tasten.
- Bruk piltastene for å velge P/S.
- Trykk <enter>.

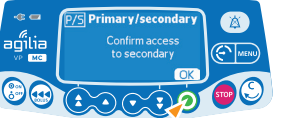

Trykk <OK>.

#### Programmere sekundær infusjon

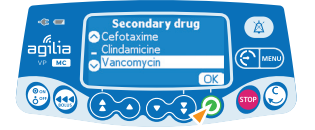

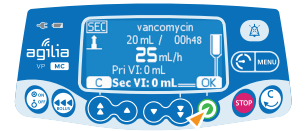

- Velg et sekundært medikament og trykk <OK>.
- Bruk piltastene for å programmere sekundært VTI, og trykk <**OK**>.
- Bruk piltastene for å programmere sekundær hastighet og trykk <**OK**>.
- Trykk <OK> for å bekrefte den sekundære innstillingen.

#### Start av sekundær infusjon

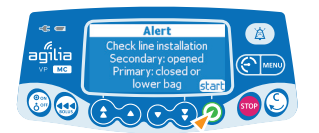

- Kontroller den sekundære beholderen og klemmeposisjon.
- Trykk <start> for å starte sekundær infusjon.

Informasjon:

Pri VTI viser den totale primær mengde som er infundert siden den sist ble nullstilt.

Sec VTI viser mengden som er infundert etter start av pågående sekundær infusjon.

#### Avslutt sekundær infusjon

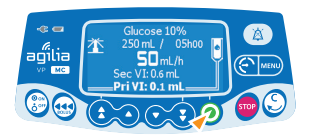

Når den sekundære infusjonen er fullført utføres tilbakestilling til den programmerte primære infusjonen automatisk (kort bip) eller manuelt (ved å trykke <**start**>).

• Kontroller at det primære infusjonssettet er åpent.

### Auto-restart

Auto-restart (automatisk omstart) er en alternativ funksjon som endrer pumpens respons når det registreres en nedstrøms okklusjon.

Det genereres et varsel for å informere brukeren om at trykkgrensen er nådd. Hvis det genereres et slikt varsel, anbefaler vi å kontrollere at det ikke er knekk på infusjonsslangen.

Infusjonen stanses.

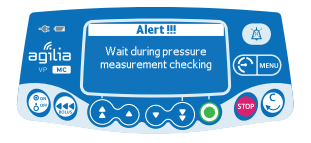

Trykkføleren måler trykkutviklingen i løpet av et tidsrom som kan konfigureres manuelt:

- Hvis trykket reduseres betydelig, blir infusjonen automatisk startet på nytt.
- Hvis trykket ikke reduseres, blir det generert en alarm om nedstrøms okklusjon.

## Slå av pumpen

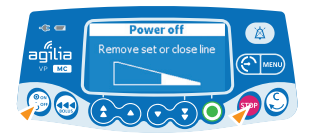

- Trykk <**STOP**>-tasten for å stoppe infusjonen.
- Steng rulleklemmen.
- Trykk <**AV/PÅ**>-tasten og hold den inne til pumpen slår seg av.

## Alarmer

| Melding                                                                               | Prioritet | Stanse infusion | Problem                                                                                                    |
|---------------------------------------------------------------------------------------|-----------|-----------------|----------------------------------------------------------------------------------------------------|
| Installer infusionssett                                                               | Hav       | la              | Infusjonssettet er ikke installert,                                                                                                 |
| Kontroller                                                                            | Tiby      | Ja              | eller døren er åpen                                                                                                    |
| infusjonssettet                                                                       | Høy       | Ja              | Infusjonssettet er plassert feil                                                                                                    |
| Dør åpen                                                                              | Høy       | Ja              | Døren er åpen                                                                                                    |
| Sjekk installasjon<br>av infusjonssett/luft i<br>infusjonssettet                      | Høy       | Ja              | Infusjonssettet er plassert feil foran luftsensoren                                                                                 |
| Luftboble                                                                             | Høy       | Ja              | Det er registrert en luftboble ved<br>oppstart, under infusjon eller når<br>infusjonen ble stanset                                  |
| Luftalarm                                                                             | Høy       | Ja              | Det er registrert en luttboble under<br>infusjon                                                                                    |
| OCS feilet                                                                            | Høy       | Nei             | Blokkeringskontrollsystemet (OCS) har registrert en feil                                                                            |
| Åpne og lukk døren<br>for OCS test                                                    | Signal    | Nei             | Åpne døren og lukk den igjen for å utføre OCS-testen                                                                                |
| Slutt på infusjonen<br>KVO ikke aktivert                                              | Høy       | Ja              | Infusjonen av VTI (volumet som skal infunderes) er fullført                                                                         |
| Avslutt sekundær<br>alarm (kun med<br>manuell tilbakestilling<br>til primær infusjon) | Høy       | Ja              | Sekundær infusjon er fullført                                                                                                    |
| Snart slutt på infusjon                                                               | Middels   | Nei             | Ett av varselskriteriene for infusjon<br>snart slutt er nådd                                                                        |
| Kontroller<br>innstillingene                                                          | Middels   | Nei             | Hastigheten (eller dosen) er ikke<br>bekreftet                                                                                      |
| Still inn                                                                             | Middels   | Nei             | Det må angis en verdi                                                                                                    |
| Bekreft med start                                                                     | Middels   | Nei             | Infusjonsinnstillingene er ikke<br>bekreftet med start                                                                              |
| Slutt på infusjon/<br>Stopp for ny infusjon                                           | Lav       | Nei             | Infusjonen av VTI (volumet som<br>skal infunderes) er fullført, og KVO<br>(hold venen åpen) er aktivert                             |
| Kontroller posisjon<br>av beholdere og<br>infusjonsslange for<br>primær infusjon      | Lav       | Nei             | Sekundær infusjon er avsluttet                                                                                                    |
| Øvre redigerbar<br>grense/Nedre<br>redigerbar grense                                  | Signal    | Nei             | Øvre eller nedre redigerbare<br>grense er overskredet i henhold til<br>medikamentinnstillingene definert i<br>medikamentbiblioteket |
| Øvre absolutte<br>grense nådd                                                         | Signal    | Nei             | Øvre eller nedre absolutte grense<br>er nådd og kan ikke overskrides                                                                |
| Nedstrøms okklusjon                                                                   | Høy       | Ja              | Trykket har nådd grenseverdien                                                                                                    |
| Oppstøms okklusjon                                                                    | Høy       | Ja              | Okklusjon mellom pumpe og<br>infusjonspose                                                                                          |
| Nedre trykkgrense<br>sjekkes!                                                         | Høy       | Ja              | Apparatet har registrert en<br>blokkering nedstrøms                                                                                 |
| Okklusjon foralarm                                                                    | Middels   | Nei             | Trykket i infusjonsslange har nådd<br>50 mmHg under den programmerte<br>grenseverdien                                               |
| Trykkstigning                                                                         | Lav       | Nei             | Trykket øker                                                                                                    |
| Trykkfall                                                                             | Lav       | Nei             | Trykket faller                                                                                                    |
| Batteri alarm                                                                         | Høy       | Ja              | Batteriet er utladet                                                                                                    |
| Batteri snart tomt                                                                    | Høy       | Ja              | Batteriet bør lades før infusjonen startes                                                                                          |
| Battery foralarm                                                                      | Middels   | Nei             | Lavt ladenivå                                                                                                    |
| $\Box$                                                                                | Lav       | Nei             | Koble pumpen til en strømforsyning                                                                                                  |
| Feil på strømforsyning                                                                | Lav       | Nei             | Feil på strømforsyningen                                                                                                    |
| Strøm frakoblet                                                                       | Signal    | Nei             | Strømforsyningen er ikke tilkoblet                                                                                                  |
| Tastatur lås                                                                          | Signal    | Nei             | Tastaturet er låst                                                                                                    |
| Tastatur låst/ Lås opp<br>tastatur for å fortsette                                    | Signal    | Nei             | Tastaturet er låst, trykk nøkkel for å<br>låse opp/låse                                                                             |
| Erxx(yyyy)                                                                            | Høy       | Ja              | Teknisk alarm. Koble pumpen fra strømforsyningen                                                                                    |
| Høy temperatur i<br>pumpen                                                            | Lav       | Nei             | Temperaturøkning                                                                                                    |
| Alarm rapportering er<br>ikke tilgiengelig i Link+                                    | Lav       | Nei             | Pumpen er montert på et Link+<br>Agilia-stativ som ikke er oppgradert                                                               |

Dette dokument kan inneholde unøyaktigheter eller trykkfeil. Produsenten forbeholder seg derfor retten til å gjøre endringer i kommende utgaver. På grunn av den raske utviklingen innenfor standarder, lover og materialer gjelder egenskapene som gjengis i teksten og bildene i dette dokumentet, bare for apparatet som det er lagt ved.

## B

#### TASTATURET

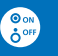

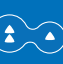

Øke (hurtig/sakte)

På/Av

Redusere (hurtig/sakte)

> Bekrefte verdi/ Gå til neste felt

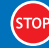

Stopp/Pause

BOLUS

Bolus/Prime /Føre frem luftboble

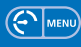

Trykkmeny/ Meny

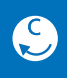

Annuller verdi/ Gå tilbake til forrige felt

Alarm i stillemodus

#### INDIKATORLAMPER

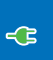

Strømforsyningsindikator

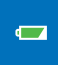

Batteriladestatusindikator

Infusjon pågår: blinker grønt

\*\*\*\*\*\*\*\*\*\*\*\*\*

Alarm med lav prioritet: lyser gult/ Alarm med middels høy prioritet: blinker gult

•••••••

Alarm med høy prioritet: blinker rødt

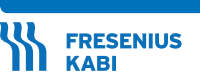

caring for life

Fresenius Kabi Norge AS Postboks 4646, Nydalen, 0405 Oslo Telefon 22 58 80 00 www.fresenius-kabi.no

Revisjonsdato: aug. 2017. CC11062-0